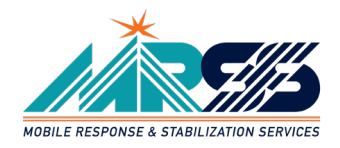

## GUIDE TO ENROLLMENT MRSS TRAINING

## Table of Contents

| Signing Into Innovations LMS                                   | 2  |
|----------------------------------------------------------------|----|
| A. Log-In with an Existing Profile                             | 2  |
| B. Creating a New Profile                                      | 3  |
| Note About MRSS Approval                                       | 4  |
| Navigating to MRSS Training                                    | 4  |
| Note About MRSS Approval                                       | 5  |
| MRSS Training Offerings & Prerequisites                        | 5  |
| Note About Prerequisites                                       | 6  |
| Enrolling in Self-Paced, Online Training                       | 7  |
| Completing Self-Paced, Online Training                         |    |
| Module 1 - MRSS: A Critical Component in Modern Systems Design |    |
| Note About View Options                                        |    |
| Navigating Self-Paced Online Training                          | 11 |
| Registering For "In-Person" MRSS Training                      | 13 |
| Re-Enrollment in Training                                      | 16 |
| Note About Automated Emails from Innovations LMS               | 16 |
| Need Assistance?                                               | 17 |

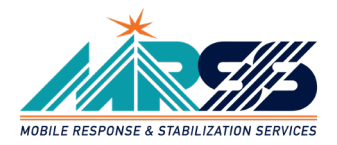

#### SIGNING INTO INNOVATIONS LMS

Go to Innovations learning management system (LMS) at <u>https://innovations.myabsorb.com/</u>. You will then either Login (Go to Step A) if you have an existing profile you already set-up OR Sign Up (Go to Step B) and create a profile if you have not yet done so.

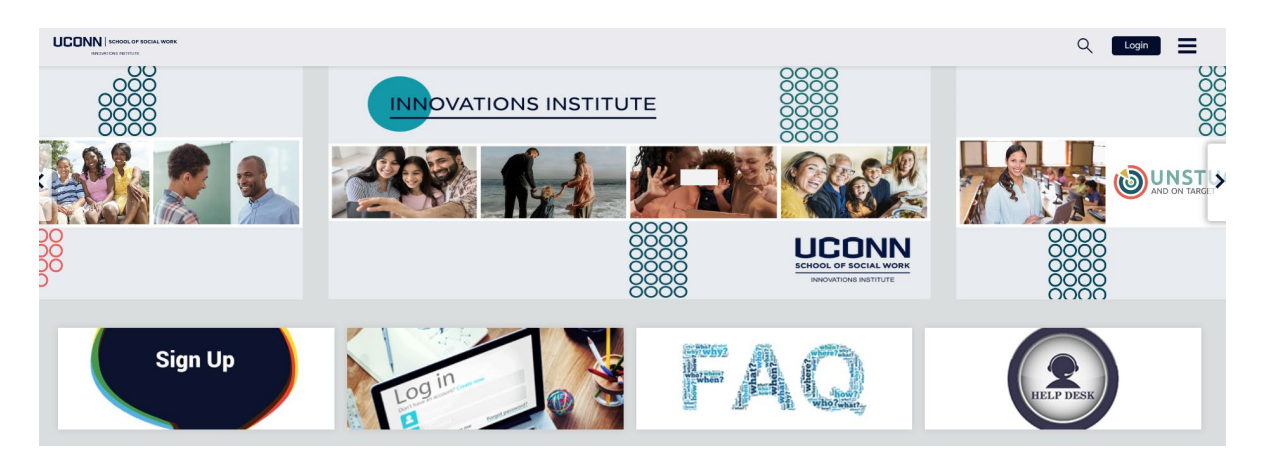

A. Log-In with an Existing Profile

If you have an existing profile set-up in the Innovations LMS, click the Login button in the top right corner of screen (A) type in the email (B) and password (C) that you used to create your account in the Innovations LMS. Then click the Login button (D).

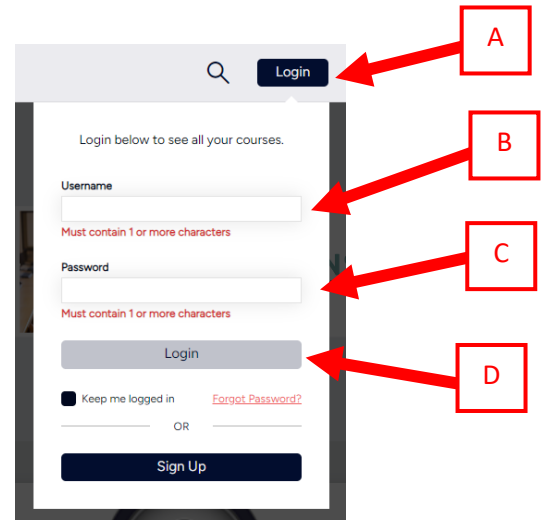

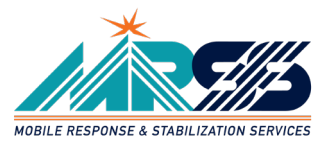

B. Creating a New Profile

Click the Login button (A) and select the Sign Up button (B) to create a new profile.

|                           | Q Login           |   |   | L |
|---------------------------|-------------------|---|---|---|
| Login below to see        | all your courses. |   |   |   |
| Username                  |                   |   |   |   |
| Must contain 1 or more ch | aracters          |   |   |   |
| Password                  |                   | N |   |   |
| Must contain 1 or more ch | aracters          |   |   |   |
| Log                       | in                |   | - |   |
| Keep me logged in         | Forgot Password?  | В |   |   |
| Sign                      | Up                | 1 |   |   |

The Sign Up form (C) will pop-up. You must provide all required information noted with an asterisk (\*) next to the required items. After you have entered your information

|                                           |                              |   | Q Login 🚍 |
|-------------------------------------------|------------------------------|---|-----------|
|                                           | UUU                          |   | -         |
| Sign Up<br>To use the key innovationaling | bitute, please sign up for a |   |           |
| new account or logan                      | C                            |   |           |
| First Name                                | Required                     |   |           |
| Middle Name                               | (                            |   |           |
| Last Name                                 | Required                     |   |           |
| Emeil                                     | Required                     | ) |           |
| Password                                  | Required                     | ) |           |
|                                           |                              |   |           |

Once you've completed the Sign Up form, then click the blue Sign Up button (D) at the bottom of the form. You will then be directed into the Innovations LMS dashboard.

|             | in which system do you primarily work?                | Redriced     |        |  |
|-------------|-------------------------------------------------------|--------------|--------|--|
| $\sim$      | In which system do you primarily work?                | Ŧ            |        |  |
|             | If "Other" selected for system, please tell us here.  |              |        |  |
|             |                                                       |              |        |  |
| $\sim$      | What is your highest degree achieved?                 | Required     |        |  |
|             | What is your highest degree achieved?                 | Ŧ            |        |  |
|             | What is your field of study?                          | Required     |        |  |
| ~~          | What is your field of study?                          | Ψ.           | L WORK |  |
| ()          | If "Other" selected for field of study, tell us here. |              |        |  |
|             |                                                       |              |        |  |
| 00          | Are You Deaf or Hard of Hearing and Require Acc       | m. Required  | ITUTE  |  |
| ()          | Are You Deaf or Hard of Hearing and Require Ac        | commoi 🐨     |        |  |
|             | Number of years' experience within your role?         | Required     |        |  |
| 0.0         |                                                       |              |        |  |
| $\cap \cap$ |                                                       |              |        |  |
| 00          | Sign Up                                               |              |        |  |
|             | Return D                                              | My Dashboard |        |  |
|             |                                                       |              |        |  |
|             |                                                       |              |        |  |

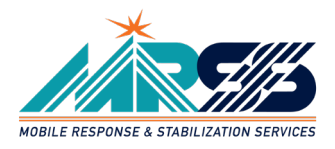

#### Note About MRSS Approval

**IMPORTANT**: Because you are creating a new profile in the Innovations LMS, you will need to have Approval to access MRSS training added to your profile in order to view and access the following MRSS trainings:

- MRSS: Introduction to Practice
- MRSS: Accessing MRSS
- MRSS Across Settings and Populations
- MRSS Understanding Trauma and Intermediate Crisis Planning
- MRSS: Intermediate Practice Trainings
- Supervision in MRSS (for supervisors only)

To have Approval to access MRSS training added to your profile, please contact our Help Desk. Our Help Desk staff will make the change to your profile.

You can contact the Help Desk, by email <u>innovationshelp@uconn.edu</u> or by <u>chat</u>.

Help Desk is available Monday – Friday from 9am – 5pm ET, excluding holidays.

After Help Desk has added Approval to access MRSS training, you will be able to proceed to registering for upcoming MRSS training.

#### **NAVIGATING TO MRSS TRAINING**

After you sign-up or login, use the Scroll bar (A) to scroll down the Dashboard webpage to the MRSS Training tile.

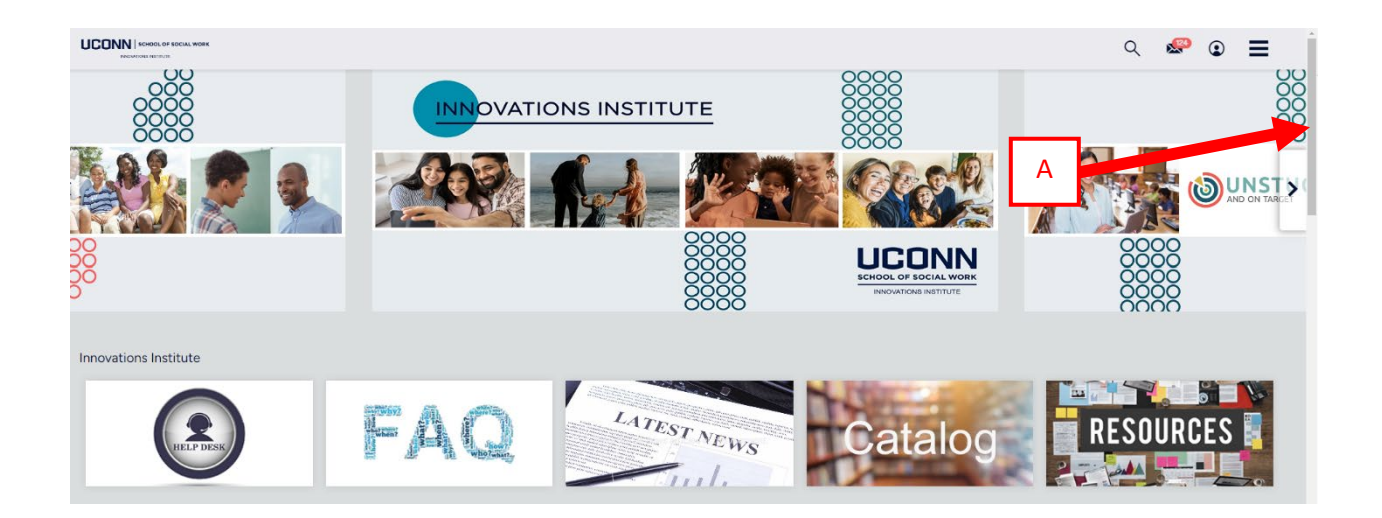

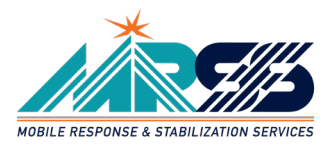

You will scroll down until you get to the section labelled Workforce Development training (B) where you will see the MRSS Training tile. Click on the MRSS Training tile (C) to see the catalog of MRSS trainings available for which you can register.

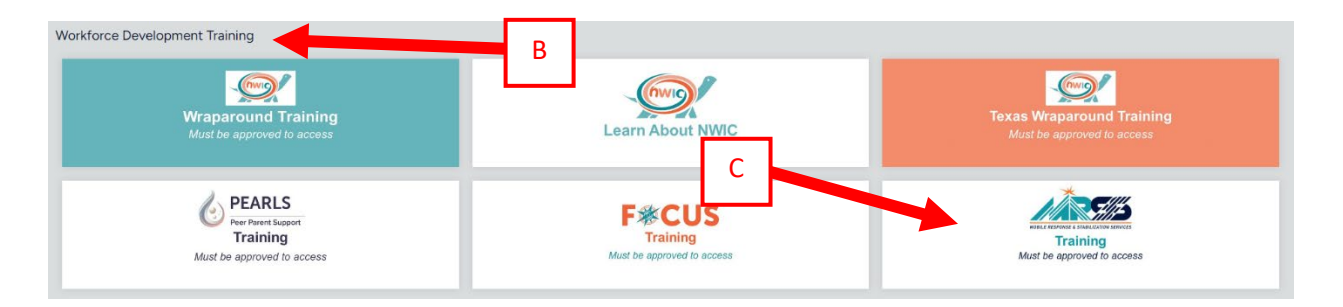

### Note About MRSS Approval

**IMPORTANT!** After you click into the MRSS Training tile, you will only see the previously listed trainings if you have Approval to access MRSS training already added to your profile.

If you don't see any of these trainings, please contact our Help Desk to have Approval to access MRSS training added to your profile. Our Help Desk staff will make the change to your profile. After Help Desk has added Approval to access MRSS training, you will be able to proceed to registering for upcoming MRSS training.

You can contact the Help Desk, by email innovationshelp@uconn.edu or by chat.

Help Desk is available Monday – Friday from 9am – 5pm ET, excluding holidays.

#### **MRSS TRAINING OFFERINGS & PREREQUISITES**

We offer a variety of MRSS training, including:

#### Self-Paced, Online Training Modules

• Module 1 - MRSS: A Critical Component in Modern Systems Design

#### *"In-Person" MRSS Training (offered via Zoom and/or onsite)*

MRSS: Introduction to Practice (Prerequisite = Module 1 - MRSS: A Critical Component in Modern Systems Design) MRSS: Accessing MRSS MRSS Across Settings and Populations (Prerequisite = MRSS: Introduction to Practice) MRSS Understanding Trauma and Intermediate Crisis Planning (Prerequisite = MRSS: Introduction to Practice) MRSS: Intermediate Practice Trainings (Prerequisite = MRSS: Introduction to Practice) Supervision in MRSS (for supervisors only)

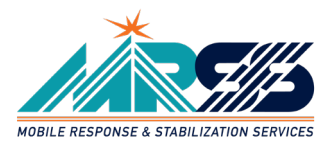

#### Note About Prerequisites

Before you can register for MRSS: Introduction to Practice you must have completed the prerequisite self-paced, online training - *Module 1 - MRSS: A Critical Component in Modern Systems Design.* Similarly, you need to meet the prerequisites for each of the other "in-person" MRSS trainings before you can register for them.

| MRSS: Introduction to Practice                                                                                                    |                                                                                                    |           |
|----------------------------------------------------------------------------------------------------|----------------------------------------------------------------------------------------------------|-----------|
| Prerequisites                                                                                                    | ≣                                                                                                    | Credits   |
| Prerequisite Training<br>You must complete 1 of the following competency(s) before you can start this course                                                                                                    | O of 1 Competency(s)                                                                                      | Tags      |
| Module 1 - MRSS: A Critical Component in Modern Systems Design This 3-day training is the first training in the series for frontline Mobile Response and Stabilization practi prerequisite, participants must complete Module 1 - MRSS: A Critical Component in Modern Systems De training. | Find Related Courses<br>tioners, supervisors, and directors. As a<br>asign before they can enroll in this | Resources |

If you completed a prerequisite training and are still unable to view and register for the next training in the series, please contact the Help Desk to assist with helping to troubleshoot this issue.

You can contact the Help Desk, by email <u>innovationshelp@uconn.edu</u> or by <u>chat</u>.

Help Desk is available Monday – Friday from 9am – 5pm ET, excluding holidays.

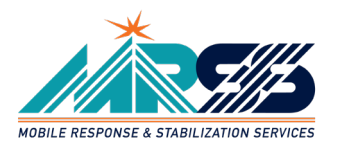

#### **ENROLLING IN SELF-PACED, ONLINE TRAINING**

Because Module 1 - MRSS: A Critical Component in Modern Systems Design is a publicly available course, you will need to go through the checkout process to enroll in it. Click the button (A) to add the course to your cart.

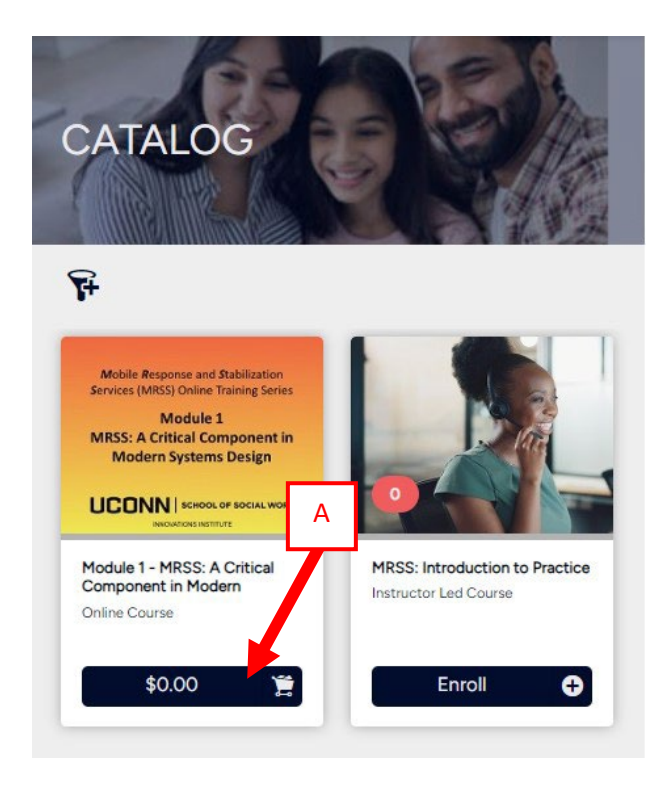

You'll see the button text changes to Added to Cart. Click the Added to Cart button (B) to go to your cart and complete the checkout process.

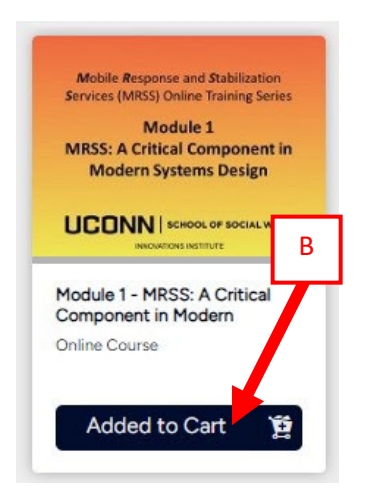

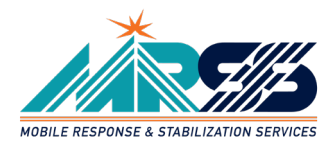

This will take you to the shopping cart. Click the Proceed to Checkout button (C)

| SHOPPING CART                                                                                                    |   | E RAYMENT                                       |                                        |
|----------------------------------------------------------------------------------------------------|---|-------------------------------------------------|----------------------------------------|
| Continue Stopping      Rem      Module 1 - MRSS: A Critical Component in Modern Systems Desig      Control Component in Modern Systems Desig      Control Component In Modern Systems Desig      Control Compone | n | Pros Quantity Subtotal<br>\$0.00 1 <b>§0.00</b> | 0                                      |
| Coupon Code Apply                                                                                                    |   | Purchase on behalf                              | of others<br>\$0.00<br>\$0.00<br>ckout |

Verify your account name and click the Proceed to Checkout button (D)

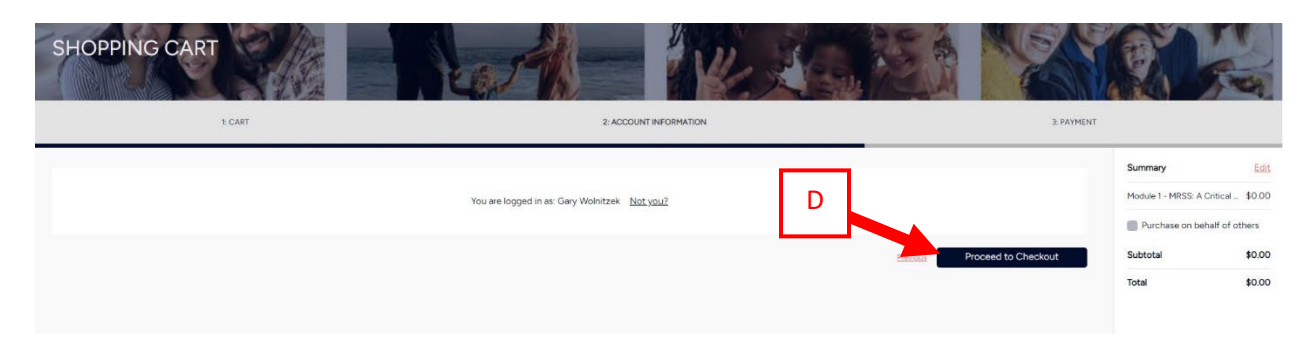

Verify your personal information. Click Proceed to Checkout button (E).

|                   |                          |          | 2: ACCOUNT INFORMATION              |          | 3. PAY |                    |                |
|-------------------|--------------------------|----------|-------------------------------------|----------|--------|--------------------|----------------|
| pping Information |                          |          |                                     |          |        | Summary            | 1              |
|                   |                          |          |                                     |          |        | Module 1 - MRSS: A | Critical _ \$0 |
|                   |                          |          |                                     |          |        | Purchase on be     | half of other  |
|                   | Personal Information     |          | Address                             |          |        | Subtotal           | \$             |
|                   | First Name               | Required | Address                             | Required |        | Contraction        |                |
|                   | Gary                     |          | 307 Oak Manor Drive                 |          |        | Total              | \$0            |
|                   | Last Name                | Required | Address 2                           |          |        |                    |                |
|                   | Wolnitzek                |          | Apt 102                             |          |        |                    |                |
|                   | Email                    | Required | Country                             | Required |        |                    |                |
|                   | gary.wolnitzek@uconn.edu |          | United States                       |          |        |                    |                |
|                   | Phone Number             | Required | State/Province                      | Required |        |                    |                |
|                   | 4436359527               |          | Maryland                            | *        |        |                    |                |
|                   |                          |          | City                                | Required |        |                    |                |
|                   |                          |          | Glen Burnie                         |          |        |                    |                |
|                   |                          |          | Postal/Zip Code                     | Required |        |                    |                |
|                   |                          |          | 21061                               |          |        |                    |                |
|                   |                          |          | Billing address is the same as ship | oping    |        |                    |                |

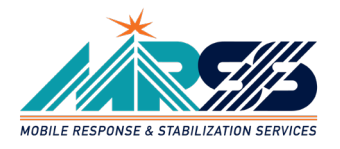

You're now enrolled in the training, click the View Course button (F).

| INVOICE                                                            |                                        |                                                                                     |                                                        | HI FR         |
|--------------------------------------------------------------------|----------------------------------------|-------------------------------------------------------------------------------------|--------------------------------------------------------|---------------|
| If paying by check please look for email from InnovationsLMS@uconn | edu with details on how to remit payme | ent by check as well as a link to UConn's W-9, if nee                               | ded.                                                   |               |
|                                                                    | You have succe                         | Order Completed!<br>ctose Please check your email index for an email<br>View Course | receipt. Also, you can view a printable version below. |               |
|                                                                    |                                        |                                                                                     |                                                        | Print Invoice |

Click the Start button (G) to begin the training.

| Module 1 - MRSS: A Critical Component in<br>Modern Systems Design       G         Start       G         Start       G         Overview       Lessons         Resources    This is the first module of the Orientation to Mobile Response and Stabilization Services (MRSS) Online Training Series. In this module we will focus on contextualizing MRSS in the larger history and values of the Systems of Care movement. Participants will be able to do the following after completing this module: <ul> <li>Define a System of Care</li> <li>Give examples of potential problems a well-designed MRSS can impact, and improve outcomes</li> <li>Outcomes</li> <li>Outcomes</li> <li>Outcomes</li> <li>Tags</li> <li>MRS Training</li> <li>Public Catalog</li> </ul>                                                                                                    | Sec. 1 | ALL DESCRIPTION                                                                                                    |                                                                                                    | Online Course                                                                                                    |
|----------------------------------------------------------------------------------------------------|--------|----------------------------------------------------------------------------------------------------|----------------------------------------------------------------------------------------------------|----------------------------------------------------------------------------------------------------|
| Modern Systems Design       G         Start       G         Overview       Lessons         Resources       C         This is the first module of the Orientation to Mobile Response and Stabilization Services (MRSS) Online Training Series.         In this module we will focus on contextualizing MRSS in the larger history and values of the Systems of Care movement.         Participants will be able to do the following after completing this module:         • Define a System of Care         • Other to System of Care values that inform MRSS model and practice         • Other to System of Care values that inform MRSS model and practice         • Give examples of potential problems a well-designed MRSS can impact, and improve outcomes         Outcomes         Image:         MSS Training         MSS Training                                                                                                    |        | 57 C C C C C C C C C C C C C C C C C C C                                                                                                    | SS: A Critical Component in                                                                                                    | lodule 1 - MRSS                                                                                                    |
| Star:       G         Overview       Lessons       Resources         This is the first module of the Orientation to Mobile Response and Stabilization Services (MRSS) Online Training Series.         In this module we will focus on contextualizing MRSS in the larger history and values of the Systems of Care movement.         Participants will be able to do the following after completing this module:         • Define a System of Care         • Other a System of Care values that inform MRSS model and practice         • Give examples of potential problems a well-designed MRSS can impact, and improve outcomes         Outcomes         • 0.25 Credits         • 0.25 Credits         • Mark the System of Care         • Outcomes         • 10         • 11         • 12         • 12         • 12         • 12         • 12         • 12         • 12         • 12         • 12         • 12         • 12         • 12                                                                                                    |        | A DA DE                                                                                                    | ns Design                                                                                                    | 1odern Systems                                                                                                    |
| Overview       Lessons       Resources         This is the first module of the Orientation to Mobile Response and Stabilization Services (MRSS) Online Training Series.         In this module we will focus on contextualizing MRSS in the larger history and values of the Systems of Care movement.         Participants will be able to do the following after completing this module:         • Define a System of Care         • Name the System of Care values that inform MRSS model and practice         • Give examples of potential problems a well-designed MRSS can impact, and improve outcomes         Outcomes         • 0.25 Credits         MRSS Training         MBS Training                                                                                                    |        | The star                                                                                                    | G G                                                                                                    | Start                                                                                                    |
| Overview       Lessons       Resources         This is the first module of the Orientation to Mobile Response and Stabilization Services (MRSS) Online Training Series.         In this module we will focus on contextualizing MRSS in the larger history and values of the Systems of Care movement.         Participants will be able to do the following after completing this module:         • Define a System of Care         • Name the System of Care values that inform MRSS model and practice         • Give examples of potential problems a well-designed MRSS can impact, and improve outcomes         Outcomes         Image:         MRST raining         MBS Training                                                                                                    | de la  |                                                                                                    |                                                                                                    | Start                                                                                                    |
| Overview       Lessons       Resources         This is the first module of the Orientation to Mobile Response and Stabilization Services (MRSS) Online Training Series.         In this module we will focus on contextualizing MRSS in the larger history and values of the Systems of Care movement.         Participants will be able to do the following after completing this module:         • Define a System of Care         • Name the System of Care values that inform MRSS model and practice         • Give examples of potential problems a well-designed MRSS can impact, and improve outcomes         Outcomes         • 0.25 Credits         MRSS Training         MBS Training                                                                                                    |        |                                                                                                    |                                                                                                    |                                                                                                    |
| Overview       Lessons       Resources         This is the first module of the Orientation to Mobile Response and Stabilization Services (MRSS) Online Training Series.         In this module we will focus on contextualizing MRSS in the larger history and values of the Systems of Care movement.         Participants will be able to do the following after completing this module:         • Define a System of Care         • Name the System of Care values that inform MRSS model and practice         • Give examples of potential problems a well-designed MRSS can impact, and improve outcomes         Outcomes         • 0.25 Credits         MRSS Training         Public Catalog                                                                                                    |        |                                                                                                    |                                                                                                    |                                                                                                    |
| Overview       Lessons       Resources         This is the first module of the Orientation to Mobile Response and Stabilization Services (MRSS) Online Training Series.         In this module we will focus on contextualizing MRSS in the larger history and values of the Systems of Care movement.         Participants will be able to do the following after completing this module:         • Define a System of Care         • Name the System of Care values that inform MRSS model and practice         • Give examples of potential problems a well-designed MRSS can impact, and improve outcomes         Outcomes         • 0.25 Credits         MRSS Training         Public Catalog                                                                                                    |        |                                                                                                    |                                                                                                    | at what they want to be a                                                                                                    |
| This is the first module of the Orientation to Mobile Response and Stabilization Services (MRSS) Online Training Series.<br>In this module we will focus on contextualizing MRSS in the larger history and values of the Systems of Care movement.<br>Participants will be able to do the following after completing this module:<br>Define a System of Care<br>Module 1 - MRSS: A<br>Module 1 - MRSS: A<br>Module 1 - MRSS: A<br>Module 1 - MRSS: A<br>Module 1 - MRSS: A<br>Module 1 - MRSS: A<br>Module 1 - MRSS: A<br>Module 1 - MRSS: A<br>Multicipation of the System of Care Module 1 - MRSS: A<br>Multicipation of the System of Care Module 1 - MRSS: A<br>A A A A A A A A A A A A A A A A A A A                                                                                                     |        |                                                                                                    | ons Resources                                                                                                    | Overview Lesson:                                                                                                    |
| In this module we will focus on contextualizing MRSS in the larger history and values of the Systems of Care movement. Participants will be able to do the following after completing this module:  Define a System of Care Name the System of Care Name the System of Care values that inform MRSS model and practice Give examples of potential problems a well-designed MRSS can impact, and improve outcomes  Dutcomes  0.25 Credits  MRSS Training Public Catalog                                                                                                    |        | ion Services (MRSS) Online Training Series                                                                                                    | lule of the Orientation to Mobile Response and Stal                                                                                                    | his is the first modul                                                                                                    |
| n this module we will focus on contextualizing MRSS in the larger history and values of the Systems of Care movement. Participants will be able to do the following after completing this module: Define a System of Care Name the System of Care values that inform MRSS model and practice Give examples of potential problems a well-designed MRSS can impact, and improve outcomes Outcomes 0.25 Credits MRSS Training Public Catalog                                                                                                    |        | on services (PR33) Online fraining series.                                                                                                    | die of the Orientation to Pioble Response and Sta                                                                                                    | This is the first modul                                                                                                    |
| Participants will be able to do the following after completing this module:                                                                                                    |        | 요즘 것은 것을 알려 주요 안 하는 것 같아. 같이 것 같아. 것은 것이 같아. 이 것은 것은 것은 것은 것은 것은 것은 것은 것은 것은 것은 것이 같아. 것은 것은 것은 것은 것이 같아. 것은 것이 같아. 것은 것이 같아. 것은 것이 같아. 것은 것이 같아. 것이 같아. ??????????????????????????????????? |                                                                                                    |                                                                                                    |
| <ul> <li>Define a System of Care</li> <li>Name the System of Care values that inform MRSS model and practice</li> <li>Give examples of potential problems a well-designed MRSS can impact, and improve outcomes</li> </ul> Dutcomes <ul> <li>0.25 Credits</li> </ul> Module 1 - MRSS: A <ul> <li>Level 1</li> </ul> MRSS Training Public Catalog                                                                                                    |        | d values of the Systems of Care movement.                                                                                                    | vill focus on contextualizing MRSS in the larger hist                                                                                                    | n this module we will                                                                                                    |
| Name the System of Care values that inform MRSS model and practice     Give examples of potential problems a well-designed MRSS can impact, and improve outcomes  Outcomes  0.25 Credits  Module 1 - MRSS: A Level 1  Tags  MRSS Training Public Catalog                                                                                                    |        | d values of the Systems of Care movement.                                                                                                    | vill focus on contextualizing MRSS in the larger hist<br>able to do the following after completing this mode                                                                                                    | n this module we will<br>articipants will be ab                                                                                                    |
| Give examples of potential problems a well-designed MRSS can impact, and improve outcomes  Dutcomes  0.25 Credits  MRSS Training Public Catalog                                                                                                    |        | d values of the Systems of Care movement.                                                                                                    | vill focus on contextualizing MRSS in the larger hist<br>able to do the following after completing this modi<br>rem of Care                                                                                                    | n this module we will<br>articipants will be ab<br>• Define a Syster                                                                                       |
| Dutcomes     0.25 Credits     Module 1 - MRSS: A ~       Tags     MRSS Training     Public Catalog                                                                                                    |        | nd values of the Systems of Care movement.                                                                                                    | vill focus on contextualizing MRSS in the larger hist<br>able to do the following after completing this modi<br>rem of Care<br>stem of Care values that inform MRSS model and p                                                                                        | n this module we will<br>articipants will be ab<br>• Define a Syster<br>• Name the Syste                                                                   |
| 0.25 Credits     Module 1 - MRSS: A     V       Tags     MRSS Training     Public Catalog                                                                                                    |        | nd values of the Systems of Care movement.<br>se<br>ct, and improve outcomes                                                                                                    | vill focus on contextualizing MRSS in the larger hist<br>able to do the following after completing this mod<br>rem of Care<br>stem of Care values that inform MRSS model and p<br>as of potential problems a well-designed MRSS can                                    | n this module we will<br>articipants will be ab<br>• Define a Syster<br>• Name the Syst<br>• Give examples                                                 |
| 0.25 Credits     Image: Control of the second second |        | nd values of the Systems of Care movement.<br>ce<br>ct, and improve outcomes                                                                                                    | vill focus on contextualizing MRSS in the larger hist<br>able to do the following after completing this modi<br>rem of Care<br>stem of Care values that inform MRSS model and p<br>as of potential problems a well-designed MRSS can                                   | n this module we will<br>articipants will be ab<br>• Define a Syster<br>• Name the Syste<br>• Give examples                                                |
| Tags MRSS Training Public Catalog                                                                                                    |        | nd values of the Systems of Care movement.<br>ce<br>ct, and improve outcomes                                                                                                    | vill focus on contextualizing MRSS in the larger hist<br>able to do the following after completing this modi<br>tem of Care<br>stem of Care values that inform MRSS model and p<br>as of potential problems a well-designed MRSS can                                   | n this module we will<br>articipants will be ab<br>• Define a Syster<br>• Name the Syst<br>• Give examples                                                 |
| Tags MRSS Training Public Catalog                                                                                                    |        | nd values of the Systems of Care movement.<br>ce<br>ct, and improve outcomes<br>~                                                                                                    | vill focus on contextualizing MRSS in the larger hist<br>able to do the following after completing this modi<br>tem of Care<br>stem of Care values that inform MRSS model and p<br>as of potential problems a well-designed MRSS can<br>ts Module 1 - MRSS:<br>Level 1 | n this module we will<br>articipants will be ab<br>• Define a Syster<br>• Name the Syst<br>• Give examples<br>• Dutcomes<br>• 0.25 Credits                 |
| MRSS Training Public Catalog                                                                                                    |        | nd values of the Systems of Care movement.<br>ce<br>ct, and improve outcomes<br>~                                                                                                    | vill focus on contextualizing MRSS in the larger hist<br>able to do the following after completing this modi<br>tem of Care<br>stem of Care values that inform MRSS model and p<br>as of potential problems a well-designed MRSS can<br>ts<br>ts<br>Module 1 - MRSS:   | n this module we will<br>articipants will be ab<br>Define a Syster<br>Name the Syst<br>Give examples<br>Nutcomes<br>0.25 Credits                           |
|                                                                                                    |        | nd values of the Systems of Care movement.<br>Se<br>ct, and improve outcomes                                                                                                    | vill focus on contextualizing MRSS in the larger hist<br>able to do the following after completing this modi<br>term of Care<br>stem of Care values that inform MRSS model and p<br>as of potential problems a well-designed MRSS can<br>ts                            | n this module we will<br>articipants will be ab<br>Define a Syster<br>Name the Syster<br>Give examples<br>Dutcomes<br>0.25 Credits<br>ags                  |
|                                                                                                    |        | nd values of the Systems of Care movement.<br>Se<br>ct, and improve outcomes                                                                                                    | vill focus on contextualizing MRSS in the larger hist<br>able to do the following after completing this modi<br>term of Care<br>stem of Care values that inform MRSS model and p<br>as of potential problems a well-designed MRSS can<br>ts<br>ts<br>Public Catalon    | n this module we will<br>articipants will be ab<br>Define a Syster<br>Name the Syster<br>Give examples<br>Dutcomes<br>0.25 Credits<br>ags<br>MRSS Training |

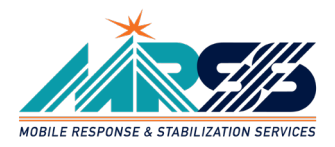

## **COMPLETING SELF-PACED, ONLINE TRAINING**

Module 1 - MRSS: A Critical Component in Modern Systems Design

## Note About View Options

| Module 1 - MRSS: A Critical Component in Modern Systems Design                                                           | ×                                                     |
|----------------------------------------------------------------------------------------------------|-------------------------------------------------------|
| Module 1 - MRSS: A Critical Component in Modern Systems Design Resources                                                 | SCHOOL OF SOCIAL WORK                                 |
|                                                                                                    | MENU TRANSCRIPT Q                                     |
|                                                                                                    | 1.1. Introduction<br>1.2. Overview<br>1.3. Objectives |
|                                                                                                    | 2. Defining Systems of Care      System of Care       |
| Overview Lesson Datalis Resources  Module 1 - MRSS: A Critical Component in Modern Systems Design Not Started - 0%       |                                                       |
| This is the first module of the Orientation to Mobile Response and Stabilization Services (MRSS) Online Training Series. |                                                       |
| In this module we will focus on contextualizing MRSS in the larger history and values of the Systems of Care movement.   |                                                       |

If your screen does not look like the above screen, click the View Options button (A) and try changing the View setting (B) until you get to one that works best for the device you're using.

|    | A 🔺 🖌 🖉 🔅 |
|----|-----------|
| •  | Combined  |
| CI | Sidebar B |
|    | Details   |
|    | Compact   |

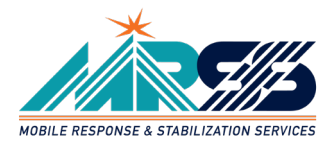

#### Navigating Self-Paced Online Training

The training module is composed of sections (A) and each section is comprised of slides (B) that contain the training content.

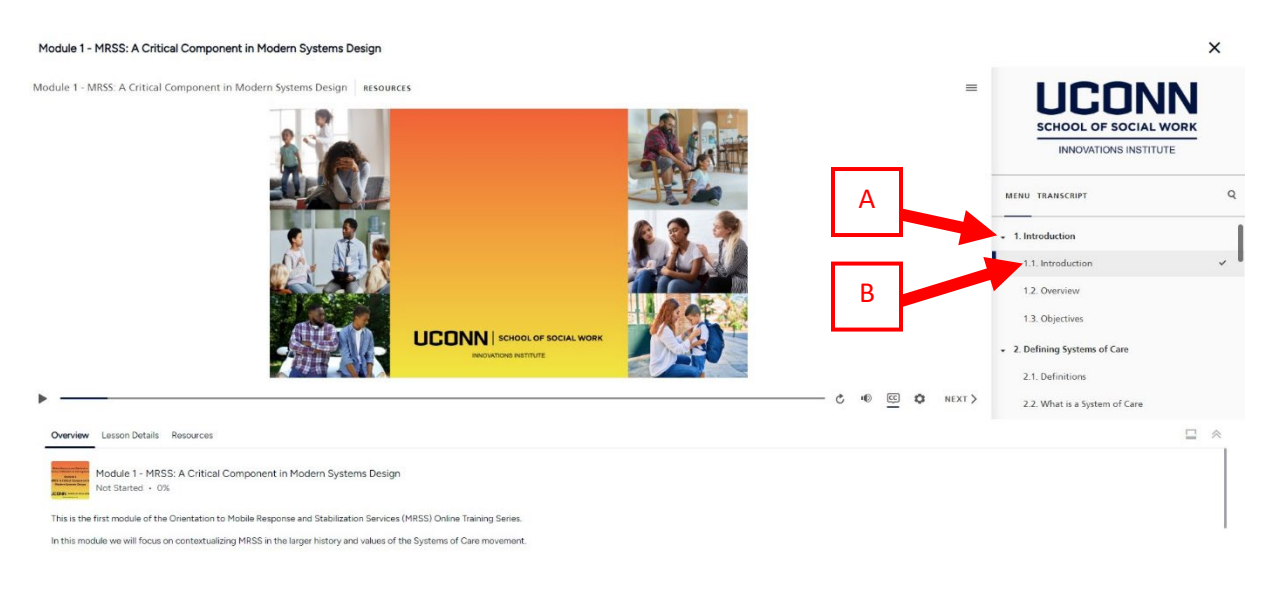

Each slide must play in full and you must complete all activities contained on slides for them to be marked as completed. Once you have completed a slide, click the Next button (C) to move forward to the next slide.

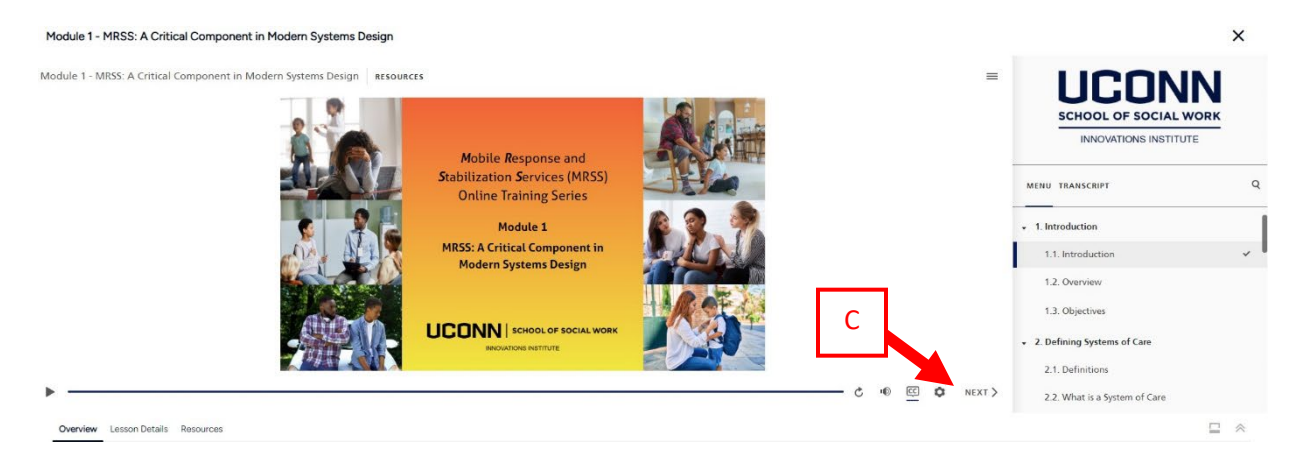

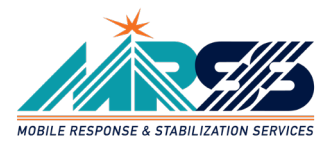

# You can access the training module resources by clicking the Resources tab (D) and then clicking on a resource to open/download it.

≡

#### Module 1 - MRSS: A Critical Component in Modern Systems Design

Module 1 - MRSS: A Critical Component in Modern Systems Design RESOURCES

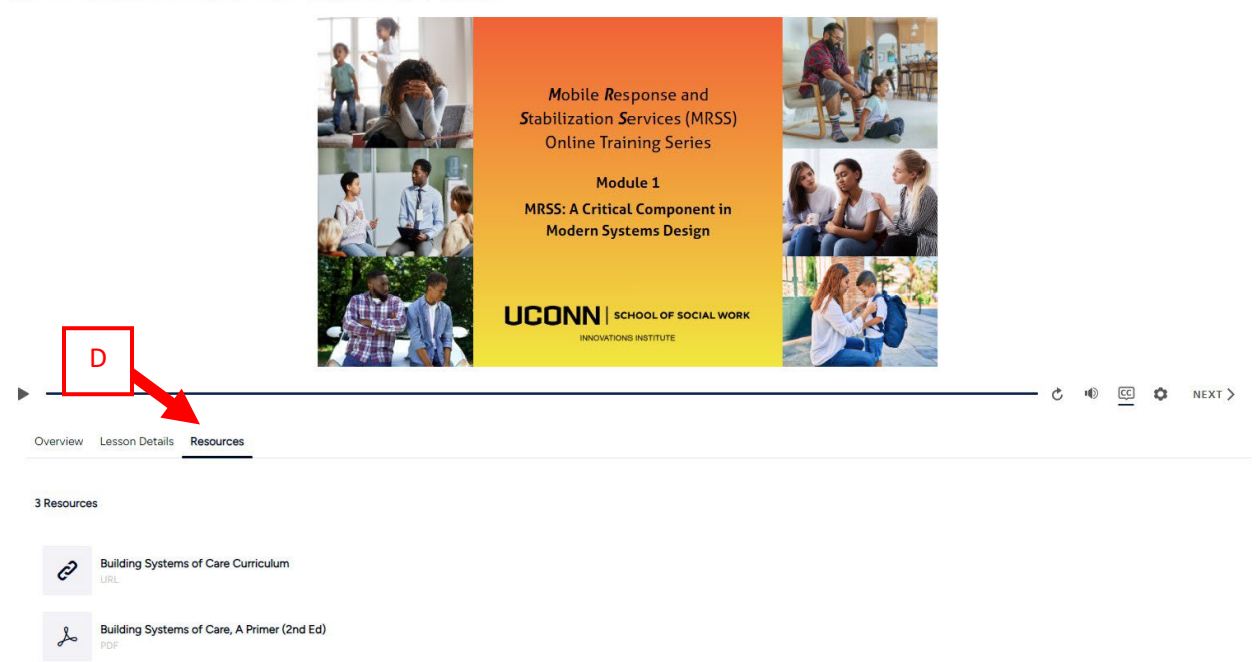

Once you've completed all components to a self-paced online training, then you can click the X (E) in the upper right corner to close the training.

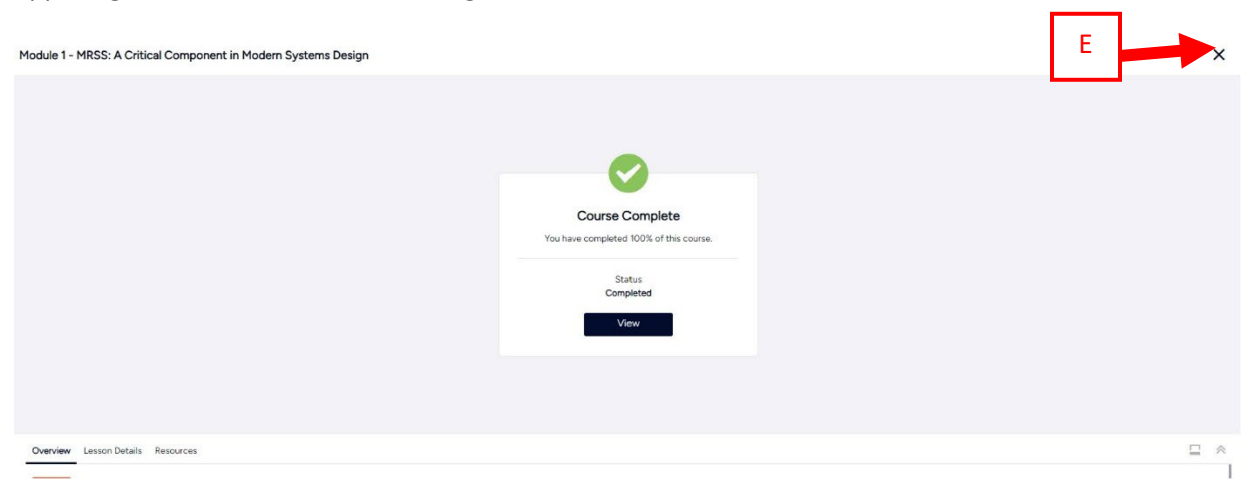

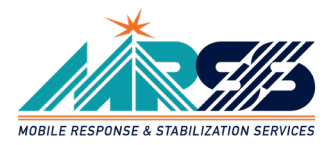

Once a self-paced, online training is completed it will be marked completed.

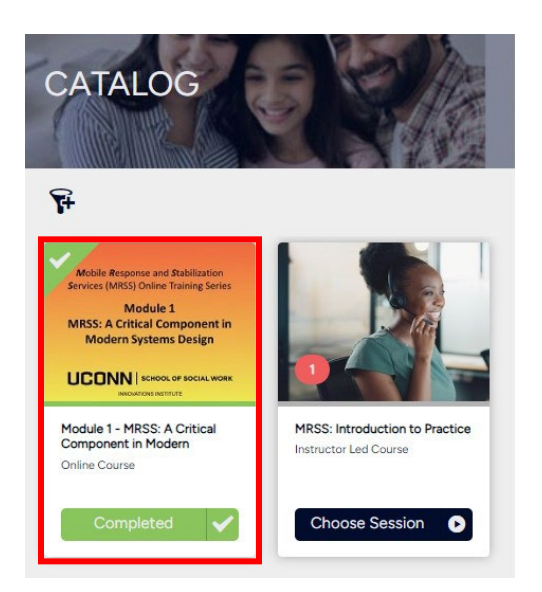

### **REGISTERING FOR "IN-PERSON" MRSS TRAINING**

Click the Choose Session button (A) for the training for which you wish to register.

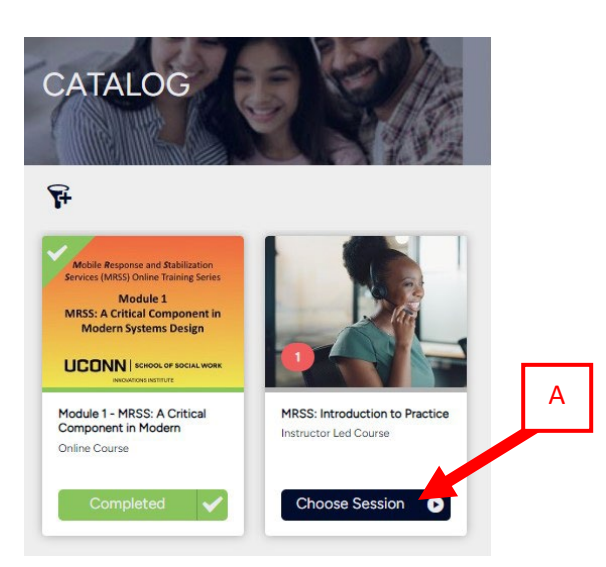

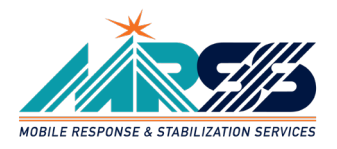

Click the Enroll button (B) for the session for which you'd like to register.

| MRSS: Intr<br>Instructor Led Course                                                      | oduction to Practice                                                                                                    |                            |
|------------------------------------------------------------------------------------------|----------------------------------------------------------------------------------------------------|----------------------------|
| Course Content                                                                           | Sessions                                                                                                    |                            |
| OCTOBER 2023                                                                             | Introduction to MRSS Practice (10/2 B 10/27/23)<br>9:00 AM - 4:00 PM (EDT)                                                                     | Credits<br>21<br>Tags      |
| Solution Not Enrolled                                                                    | Location: Zoom Meeting                                                                                                    | MRSS Training<br>Resources |
| Not Enrolled                                                                             | Location: Zoom Meeting                                                                                                    | MRSS Training<br>Resources |
| Not Enrolled Class Size:                                                                 | Location: Zoom Meeting Enroll                                                                                                    | MRSS Training<br>Resources |
| A Not Enrolled           Class Size:           Seats Remaining:                          | Location: Zoom Meeting<br>Enroll                                                                                                    | MRSS Training<br>Resources |
| Class Size:<br>Seats Remaining:<br>Starts:                                               | Location: Zoom Meeting<br>Enroll $\begin{tabular}{lllllllllllllllllllllllllllllllllll$                                                         | MRSS Training<br>Resources |
| Class Size:<br>Seats Remaining:<br>Starts:<br>Ends:                                      | Location: Zoom Meeting<br>Enroll<br>40<br>40<br>40<br>October 25, 2023 9:00 AM EDT<br>October 25, 2023 4:00 PM EDT                             | MRSS Training<br>Resources |
| Class Size:<br>Seats Remaining:<br>Starts:<br>Ends:<br>Recurrence:                       | Location: Zoom Meeting<br>Enroll<br>40<br>40<br>40<br>October 25, 2023 9:00 AM EDT<br>October 25, 2023 4:00 PM EDT<br>Daily View 3 Recurrences | MRSS Training<br>Resources |
| 23<br>Not Enrolled<br>Class Size:<br>Seats Remaining:<br>Starts:<br>Ends:<br>Recurrence: | Location: Zoom Meeting<br>Enroll  40  40  40  Cotober 25, 2023 9:00 AM EDT  October 25, 2023 4:00 PM EDT  Daily: View 3 Recurrences            | MRSS Training<br>Resources |

Once you've enrolled in the session, you'll have access to the day of details including the location (C). The location section is where you will find the Zoom link if the training is being conducted virtually. You'll also have an option to download a calendar appointment by clicking the Add to Calendar button (D).

| This 3-day training is the first train training.                                                                                                    | ning in the series for frontline Mobile Response and Stabilizatio | n practitioners, supervisors, and di | ectors. As a prerequisite, participants must complete Modu | le 1 - MRSS: A Critical Component in Modern Systems Design before they can enroll in this |  |  |  |
|----------------------------------------------------------------------------------------------------|-------------------------------------------------------------------|--------------------------------------|------------------------------------------------------------|-------------------------------------------------------------------------------------------|--|--|--|
| Through attendance at this trainin                                                                                                    | ig, participants will be able to:                                 |                                      |                                                            |                                                                                           |  |  |  |
|                                                                                                    |                                                                   |                                      | •                                                          |                                                                                           |  |  |  |
| My Session                                                                                                    |                                                                   |                                      |                                                            |                                                                                           |  |  |  |
| OCTOBER 2023         Introduction to MRSS Practice (10/25/23 - 10/27/2         C           25         9:00 AM - 4:00 PM (EDT)<br>Location: Zoom Meeting - <u>Intro / Intro / In</u> |                                                                   |                                      |                                                            |                                                                                           |  |  |  |
| O Not Started                                                                                                    |                                                                   |                                      |                                                            |                                                                                           |  |  |  |
|                                                                                                    | Add to Calendar                                                   |                                      | Change Session                                             | Cancel Session                                                                            |  |  |  |
| Class Size: 40                                                                                                    |                                                                   | D                                    |                                                            |                                                                                           |  |  |  |

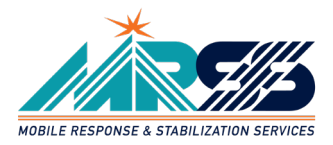

After you have enrolled in a session for an upcoming training, you will see a View button for that training. You can click on the View button (E) to view the training details any time before or during the training.

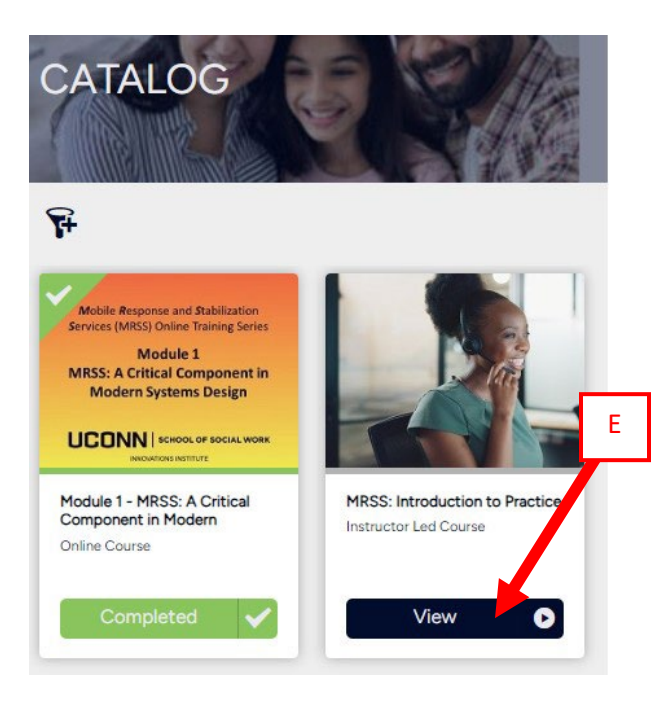

#### Example of Training details

| MRSS: Int<br>Instructor Led Cours                           | roduction to Practice                                                                                                    |                                                                          | EN .                                   |                                                 | NG                        |
|-------------------------------------------------------------|----------------------------------------------------------------------------------------------------|--------------------------------------------------------------------------|----------------------------------------|-------------------------------------------------|---------------------------|
| ourse Content                                               | Sessions                                                                                                    |                                                                          |                                        |                                                 |                           |
| his 3-day training is th<br>aining.<br>hrough attendance at | e first training in the series for frontline Mobile Response and Stabilization pro                                             | actitioners, supervisors, and directors. As a prerequisite, participants | : must complete Module 1 - MRSS: A Cri | tical Component in Modern Systems Design before | e they can enroll in this |
| My Session                                                  |                                                                                                    | •                                                                        |                                        |                                                 |                           |
| остовея 202<br>25                                           | Introduction to MRSS Practice (10/25/23 -<br>9:00 AM - 4:00 PM (EDT)<br>Location: Zoom Meeting - <u>https://com-edu.com.us</u> | 10/27/23)                                                                |                                        |                                                 |                           |
| O Not Started                                               |                                                                                                    |                                                                          |                                        |                                                 |                           |
|                                                             | Add to Calendar                                                                                                    | Change Session                                                           |                                        | Cancel Session                                  |                           |
| Class Size:<br>Recurrence:                                  | 40<br>Daily                                                                                                    |                                                                          |                                        |                                                 |                           |
| Wednesday                                                   | October 25, 2023 • 9:00 AM - 4:00 PM                                                                                           |                                                                          |                                        |                                                 |                           |
| O Thursday, O                                               | ctober 26, 2023 • 9:00 AM - 4:00 PM                                                                                            |                                                                          |                                        |                                                 |                           |
| Friday, Octo                                                | ber 27, 2023 - 9:00 AM - 4:00 PM                                                                                               |                                                                          |                                        |                                                 |                           |

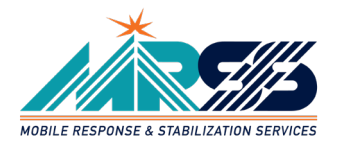

## Re-Enrollment in Training

Periodically, you will need to re-enroll in "In-Person" MRSS training. After you have successfully completed training, the View button will change to a Re-enroll button. When you are ready to re-enroll in that training, you will then click the Re-enroll button (A) and then choose a session in which you'd like to enroll.

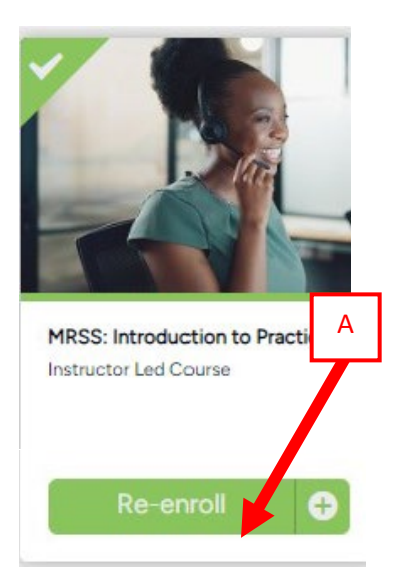

## Note About Automated Emails from Innovations LMS

When you enroll in training, if there are changes to a training, and when you complete training, you will receive automated email from the Innovations LMS.

These emails will come from innovationslms@uconn.edu

Since these emails are automated they may be routed to your Junk or Spam folder based on your email server settings. If you don't see emails from <u>innovationslms@uconn.edu</u> in your inbox after you enroll in or complete training, please check your Junk or Spam folder. If emails from <u>innovationslms@uconn.edu</u> have been routed into your Junk or Spam folder please mark them as Not Junk/Spam so that you can receive them in your Inbox.

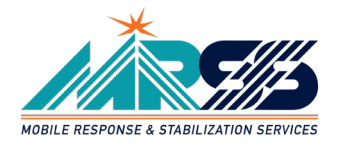

#### **NEED ASSISTANCE?**

If you run into issues signing up for a profile or logging into the Innovations LMS or not being able to see the training in the MRSS Training tile, please contact our Help Desk for assistance. They will assist you in troubleshooting your issue.

You can contact the Help Desk, by email <u>innovationshelp@uconn.edu</u> or online live chat. Look for live chat link at bottom of LMS webpage.

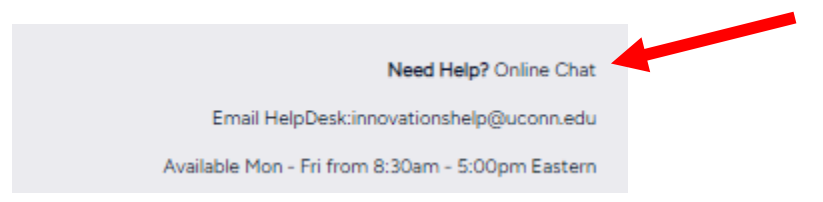

Help Desk is available Monday – Friday from 9am – 5pm ET, excluding holidays.